SMS/ WhatsApp Extension Setup guide

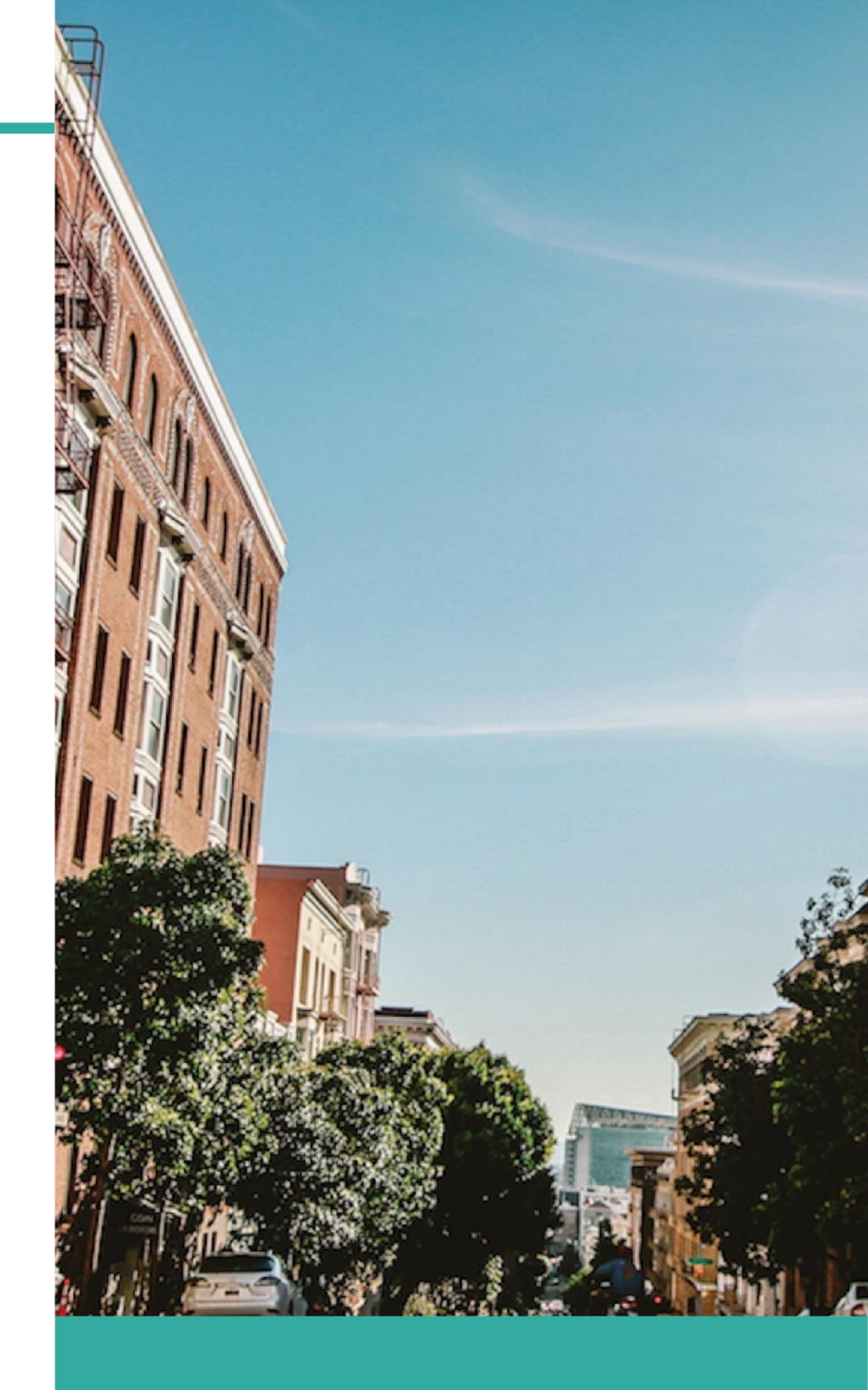

### Sep 2024

ValueFirst Digital Media Authored by: Ravi Rastogi

## Purpose

ValueFirst Digital developed a marketplace application to cater those customers who are using Zoho CRM and using ValueFirst SMS and WhatsApp API to send messages to their customers.

# **Key Features**

- Multiple account of SMS and WhatsApp can be configured
- Both Unified & Legacy API Support.
- Facility to manage SMS and WhatsApp templates
- SMS/WhatsApp templates can be fetched on single click
- You can choose the phone/mobile field while sending SMS/WhatsApp messages
- You can send SMS and WhatsApp messages from Leads, Contacts and Accounts modules.
- WhatsApp templates support text and rich media.
- Bulk and single message send facility, also you can send trigger-based notification using Zoho workflows
- Delivery report is available for SMS and WhatsApp channel in SMS/WhatsApp history report.
- WhatsApp inbound messages are visible in user activity.

## **Pre-requisites**

- XML account for SMS and WhatsApp channel API or Unified API
- IP whitelisting against XML account at ValueFirst side

# Installation

- Install "ValueFirst for Zoho CRM" application from Zoho Marketplace.
- After installation, configure SMS and/or WhatsApp account using Username and Password.
- Send WhatsApp Inbound Webhook to ValueFirst sales/support team for configuration of WhatsApp inbound messages.

#### **Inbound Webhook**

You can copy webhook from here and share with ValueFirst sales/support team. Go to Marketplace All -> Installed -> click 'Configure'

| ariable Name                | Value                                                 |
|-----------------------------|-------------------------------------------------------|
| SMS DLR Webhook             | ASON_CODE=%2&CLIENT_GUID=%5&MSG_STATUS=%16            |
| WhatsApp DLR Webhook        | https://www.zohoapis.com/crm/v2/functions/valuefirsta |
| WhatsApp Inbound<br>Webhook | https://www.zohoapis.com/crm/v2/functions/valuefirsta |
| WhatsApp Inbound<br>Webhook | https://www.zohoapis.com/crm/v2/functions/valuefirsta |

#### **Add SMS Account**

In the "SMS Account" Module -> Click on Create SMS Account button. Specify SMS Account Name and Save. Click Edit Account and provide the required values.

| E   | Ine<br>IS UNI ACC<br>INAME<br>Indboxekc1ccpoy4kbbhaho<br>Inder ID<br>AlueFirst<br>Save |                        |   |
|-----|----------------------------------------------------------------------------------------|------------------------|---|
| Nar | me                                                                                     | 🔿 Legacy API 💿 Unified |   |
| Use | erName                                                                                 | Password               |   |
| Ser | nder ID<br>alueFirst                                                                   | Region                 | ~ |
|     | Save                                                                                   |                        |   |
| Ľ   |                                                                                        |                        |   |

#### Send SMS

Go inside the contact or respective module, click on "Send SMS" button from Leads, Contacts and Accounts module. You can choose templates and phone fields here. For bulk SMS select the list of Leads, Contacts or Accounts from grid and click on same button i.e. "Send SMS", choose template and click on send.

| - Ki | Send SMS                           |                 |               |                                |                               | ×     | 8 |
|------|------------------------------------|-----------------|---------------|--------------------------------|-------------------------------|-------|---|
| I.   | To: Phone 🗸                        | 7667157458      |               |                                |                               |       | E |
|      | SMS Account:                       |                 | Sender ID:    |                                | Template:                     |       |   |
| vie  | SMS ACC                            | ~               | UNIMSG        |                                | Account Testing Message 2     |       |   |
|      | Dear Customer, Your D<br>Unimobile | emo Account has | been created- | Dear Customer, Yo<br>Unimobile | our Demo Account has been cre | ated- |   |
| ;    | Send Message                       | Preview Mess    | sage          |                                |                               |       |   |

#### **SMS Report**

After sending the SMS transaction data can be seen in "SMS History" custom module.

| - SMS to 766         | 67157458           |                                                                     |                  | Send Ema                                  | il Edit               |
|----------------------|--------------------|---------------------------------------------------------------------|------------------|-------------------------------------------|-----------------------|
| Related List         | Overview Tim       | eline                                                               |                  |                                           | Last Update : 12:08 P |
| Notes<br>Attachments | Hide Details       |                                                                     |                  |                                           |                       |
| mails                | SMS Report Informa | tion                                                                |                  |                                           |                       |
| pen Activities       | SMS Report Name    | SMS to 7667157458                                                   | SMS Report Owner | Ravi Rastogi                              |                       |
| losed Activities     | Created By         | Ravi Rastogi<br>Thu, 19 May 2022 12:08 PM                           | Modified By      | Ravi Rastogi<br>Thu, 19 May 2022 12:08 PM |                       |
| dd Related List      | Account            | -                                                                   | Contact          | James Venere (Sample)                     |                       |
| nks                  | GUID               | km5jc083574211f410a00ua6<br>5hDEMORAVIXM                            | Lead             | -                                         |                       |
| Add Link             |                    |                                                                     | Number           | 7667157458                                |                       |
|                      | Message            | Dear Customer, Your Demo<br>Account has bee n created-<br>Unimobile | Template         | MANISH_VF_SMS_TEMPL                       |                       |
|                      | Status             | Sent                                                                |                  |                                           |                       |

#### WhatsApp Report

In the "WhatsApp Account" Module -> Click on Create WhatsApp Account button. Specify WhatsApp Account Name and Save. Click Edit Account and provide the required values.

| Edit Account                      |                        |
|-----------------------------------|------------------------|
| Name                              |                        |
| WhatsApp Legacy                   | ● Legacy API ○ Unified |
| UserName                          | Password               |
| demovkrntwa                       |                        |
| Phone                             |                        |
| 918750890909                      |                        |
| Please add country code as prefix |                        |
| Save                              |                        |
|                                   |                        |
|                                   |                        |

#### **Auto Fetch WhatsApp Template**

Go inside the contact or respective module, click on "Send WhatsApp" button from Leads, Contacts and Accounts module. You can choose Approved Templates.

|      | Send WhatsApp                    |                  |                  | × E  |
|------|----------------------------------|------------------|------------------|------|
| - Ki | <b>To:</b> Phone <b>Y</b> 76671! | 57458            |                  | Î    |
| vie  | WhatsApp Account:                | Business Number: | Template:        | - 88 |
|      | Whats app new2                   | ♥ 966114628555   | (Bearch)         | - 18 |
|      |                                  |                  | 24temp4          |      |
|      |                                  |                  | 24temp3          |      |
|      |                                  |                  | 24temp2          |      |
|      |                                  |                  | 24temp1          |      |
|      |                                  |                  | info_update_text |      |
|      |                                  |                  | test_api_soumya  |      |
|      |                                  |                  | auto_reply       |      |
|      | Image 👻 Enter Media              | URL              | automatic_reply  |      |
|      |                                  |                  | buttons_ca       | • •  |

#### Send WhatsApp Message

Go inside the contact or respective module, click on "Send WhatsApp" button from Leads, Contacts and

Accounts module. You can choose templates and phone fields here.

For bulk WhatsAPP message select the list of Leads, Contacts or Accounts from grid and click on same button

i.e. "Send WhatsAPP", choose template (Enter the media URL – If required) and click on send.

|      | Send WhatsApp                                        | × E                      |
|------|------------------------------------------------------|--------------------------|
| - Ki | To: Phone                                            |                          |
|      | WhatsApp Account: Business Number: Template:         |                          |
| vie  | WhatsApp Legacy Varibale_in_the_end                  | d_of_the                 |
|      | this test template has a variable in the body {{1}}. | body <mark>Kris</mark> . |
|      | {{1}} First Name                                     |                          |
| 5    | Send Message Preview Message                         |                          |

### WhatsApp Report

After sending the message transaction data can be seen in "WhatsApp History" custom

| CRM All Tabs - Hom          | e Leads Contacts Accour              | nts WhatsApp Report •••                                                     |                        | QĹ                          | 7 E (               | 6    | ¢            |       |   |
|-----------------------------|--------------------------------------|-----------------------------------------------------------------------------|------------------------|-----------------------------|---------------------|------|--------------|-------|---|
| $\leftarrow$ WhatsApp to 76 | 667157458                            |                                                                             |                        | 1                           | Send Ema            | il 🗌 | Edit         | •••   | Ì |
| ◀ Related List              | Overview Timeline                    |                                                                             |                        |                             |                     | Last | Update : 12: | 54 PM |   |
| Notes<br>Attachments        | Hide Details                         |                                                                             |                        |                             |                     |      |              |       | ^ |
| Emails                      | WhatsApp History Information         | ion                                                                         |                        |                             |                     |      |              |       |   |
| Open Activities             | WhatsApp History Name                | WhatsApp to 7667157458                                                      | WhatsApp History Owner | Ravi Rasto                  | gi                  |      |              |       |   |
| Closed Activities           | Created By                           | Ravi Rastogi<br>Thu, 19 May 2022 12:54 PM                                   | Modified By            | Ravi Rasto<br>Thu, 19 May 3 | gi<br>2022 12:54 PM |      |              |       |   |
| Add Related List            | Account                              | _                                                                           | Contact                |                             |                     |      |              |       |   |
| Links<br>Add Link           | GUID                                 | km5jc5442550h1f440e00pecp<br>pDEMOVKRNTW                                    | Lead<br>Status         | Christophe<br>Read          | er Maclead          |      |              |       |   |
|                             | Media                                | https://api.myvfirst.com/mediad<br>ata/document/165294507429<br>3.pdf       | Recipient Number       | 76671574                    | 58                  |      |              |       |   |
|                             | Message                              | Dear Christopher, Attached is<br>the booking receipt for your<br>reference. |                        |                             |                     |      |              |       | • |
| Chats Channels Contacts     | Here is your Smart Chat (Ctrl+Space) |                                                                             |                        | Ask Zia                     | 6 1                 | Zia  | Ö            | Ð     | 9 |

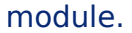

### Inbound Message

| CRM All Tabs              | E Leads Contacts                 | Accounts SMS Report                                                              |                  |                                           | ) 🗃 🌣   🗍 🗰                |
|---------------------------|----------------------------------|----------------------------------------------------------------------------------|------------------|-------------------------------------------|----------------------------|
| ← SMS to 80101663         | 184                              |                                                                                  |                  | Send Ema                                  | il Edit ····               |
| ୶ Related List ≔          | Overview Time                    | eline                                                                            |                  |                                           | Last Update : 2 day(s) ago |
| Notes<br>Attachments      | Hide Details                     |                                                                                  |                  |                                           |                            |
| Emails                    | SMS Report Information           | tion                                                                             |                  |                                           |                            |
| Open Activities           | SMS Report Name                  | SMS to 8010166184                                                                | SMS Report Owner | Ravi Rastogi                              |                            |
| Closed Activities         | Created By                       | Ravi Rastogi<br>Tue, 17 May 2022 12:21 PM                                        | Modified By      | Ravi Rastogi<br>Tue, 17 May 2022 12:21 PM |                            |
| Add Related List          | Account                          |                                                                                  | Contact          |                                           |                            |
| Links                     | GUID                             | km5hc214134431f410a110-<br>7a3DEMOHUBSPO                                         | Lead             | MANISH KUMAR Pandey                       |                            |
| Add Link                  | Messae                           | Dear Service Engineer                                                            | Number           | 8010166184                                |                            |
|                           | INICS588C                        | Your submission for model<br>{#var#} has been approved by<br>the Admin-Unimobile | Template         | SMS_TEMPL_demohubspot                     |                            |
|                           | Status                           | Delivered                                                                        | -                |                                           | -                          |
| Chais Channels Contacts H | lere is your Smart Chat (Ctrl+Sp | pace)                                                                            |                  | Ask Zia                                   | Zá C Đ 🖻                   |

### Setup Zoho Workflow for SMS and WhatsApp Channel

Under "Workflow Action", choose Send SMS/Send VF WhatsApp

| CRM All Tabs 🗸  | Home Leads Contacts VF WhatsApp History •••                          | Q     | ¢ E   |   | <b>a</b> \$ | 1 |
|-----------------|----------------------------------------------------------------------|-------|-------|---|-------------|---|
|                 |                                                                      |       |       |   |             |   |
|                 | This rule will be executed for all contacts.                         |       |       |   |             |   |
|                 |                                                                      |       |       |   |             |   |
|                 |                                                                      |       |       |   |             |   |
|                 |                                                                      |       |       |   |             |   |
|                 | Field Update                                                         |       |       |   |             |   |
|                 | Email Notification                                                   |       |       |   |             |   |
|                 | Task                                                                 |       |       |   |             |   |
|                 | Create Record                                                        |       |       |   |             |   |
|                 | Webhook                                                              |       |       |   |             |   |
|                 | Function                                                             |       |       |   |             |   |
|                 | Custom Actions > SendVFSMS(valuefirst)<br>SendVFWhatsApp(valuefirst) |       |       |   |             |   |
| Save Cancel     |                                                                      |       |       |   |             |   |
| Chata Chanada O | Here is your Smart Chat (Ctrl+Space)                                 | Ask 2 | Zia 🗠 | บ | ZÁS         | 0 |

| SendVFSMS(va                                       | luefirst)                             |                           |  |
|----------------------------------------------------|---------------------------------------|---------------------------|--|
| Choose Module:                                     | To Field:                             |                           |  |
| Choose Account:                                    | Sender ID:                            | Template:                 |  |
| SMS ACC                                            | ✓ UNIMSG                              | Account Testing Message 2 |  |
| n: Dear Customer, Your De<br>F<br>B<br>B<br>B<br>B | no Account has been created-Unimobile |                           |  |
| Save                                               |                                       |                           |  |

You can choose template and phone fields here and click Save.